## การติดตั้ง Adobe Flash Player (Android)

- 1. เข้าไปที่ setting หรือการตั้งค่า
- 2. เลือก Security หรือ ความปลอดภูย
- 3. ทำเครื่องหมายถูกที่ Unknown Sources หรือ แหล่งที่ไม่รู้จัก
- 4. เลือก OK หรือ ตกลง เพื่อยืนยันการตั้งค่า
- 5. กลับไปที่หน้า Home
- 6. เปิด Google ขึ้นมา แล้วค้นหาคำว่า flash player archive page
- 7. เลื่อนลงมาจนเจอ Flash Player for Android Archives
- 8. Download เวอร์ชั่นที่ตรงกับ Android ของเครื่องโทรศัพท์ เมื่อโหลดเสร็จแล้ว จะเจอ
- ข้อความว่า Download Complete หรือ การดาวน์โหลดเสร็จสิ้นแล้ว
- 9. แตะไปที่ install\_flash\_player.apk
- 10. จะมีหน้าต่างขึ้นมาถาม เลือก Install หรือ ติดตั้ง